## Web ブラウザの設定手順

## ■Google Chromeの設定手順

・画面右上の「 : 」を押し、メニュー「設定」を選択します。

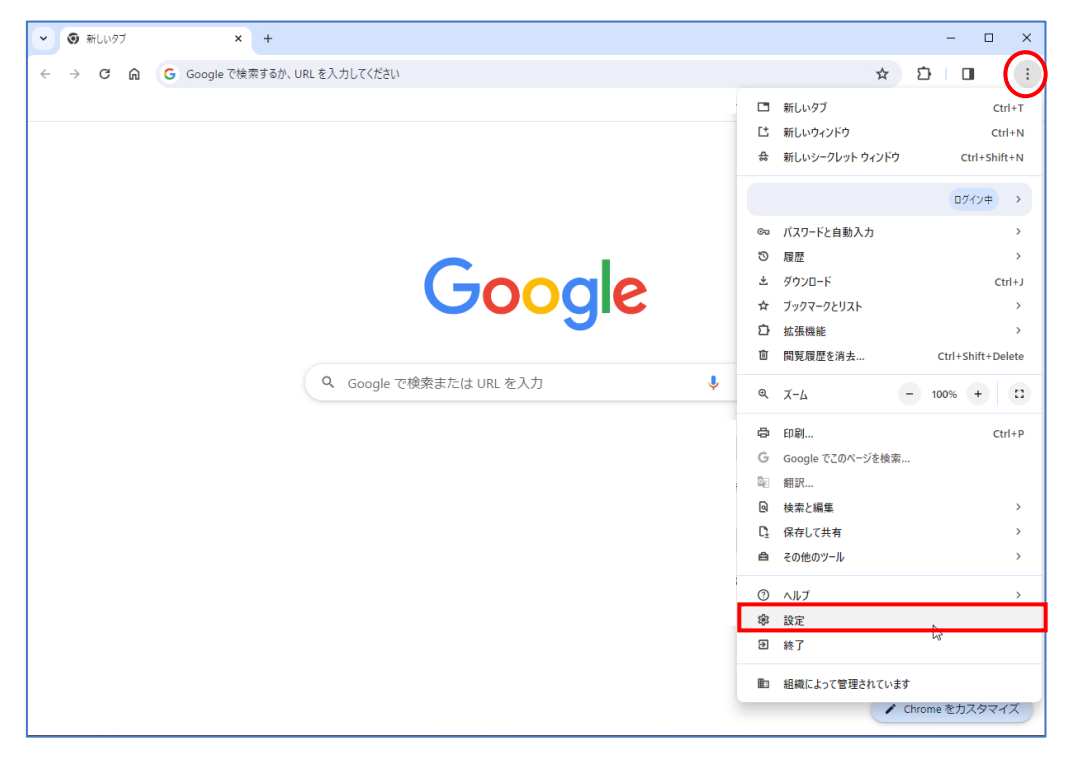

・設定画面の左側メニュー「プライバシーとセキュリティ」を選択します。

「プライバシーとセキュリティ」項目内の「サイトの設定」を押します。

| ● 設定            | Q、設定項目を検索                                               |
|-----------------|---------------------------------------------------------|
| 💄 Google の設定    | 記 お使いの <u>ブラウザは組織によって管理</u> されています                      |
| 自動入力とパスワード      | 安全チェック                                                  |
| プライバシーとセキュリティ   | Chrome でデータ侵害や不正な拡張機能などの脅威から保護されているか確認します<br>今すぐ確認      |
| ② パフォーマンス       |                                                         |
| 🏶 デザイン          | プライバシーとセキュリティ                                           |
| Q、 検索エンジン       | ■ 閲覧履歴データの削除                                            |
| こ 既定のブラウザ       | ■ 閲覧履歴、Cookie、キャッシュなどを削除します                             |
| し 起動時           | サードパーティ Cookie<br>シークレットモードでサードパーティの Cookie がブロックされています |
| ⊕ ≣ia           |                                                         |
| ≛ ダウンロード        |                                                         |
| ★ ユーザー補助機能      |                                                         |
| 🔦 システム          | → サイトの設定                                                |
| ① 設定のリセット       | サイトが使用、表示できる情報(位置情報、カメラ、ポップアップなど)を制御します                 |
| ★ 拡張機能          |                                                         |
| ● Chrome (こついて) |                                                         |

・「サイトの設定」内の「ポップアップとリダイレクト」を押します。

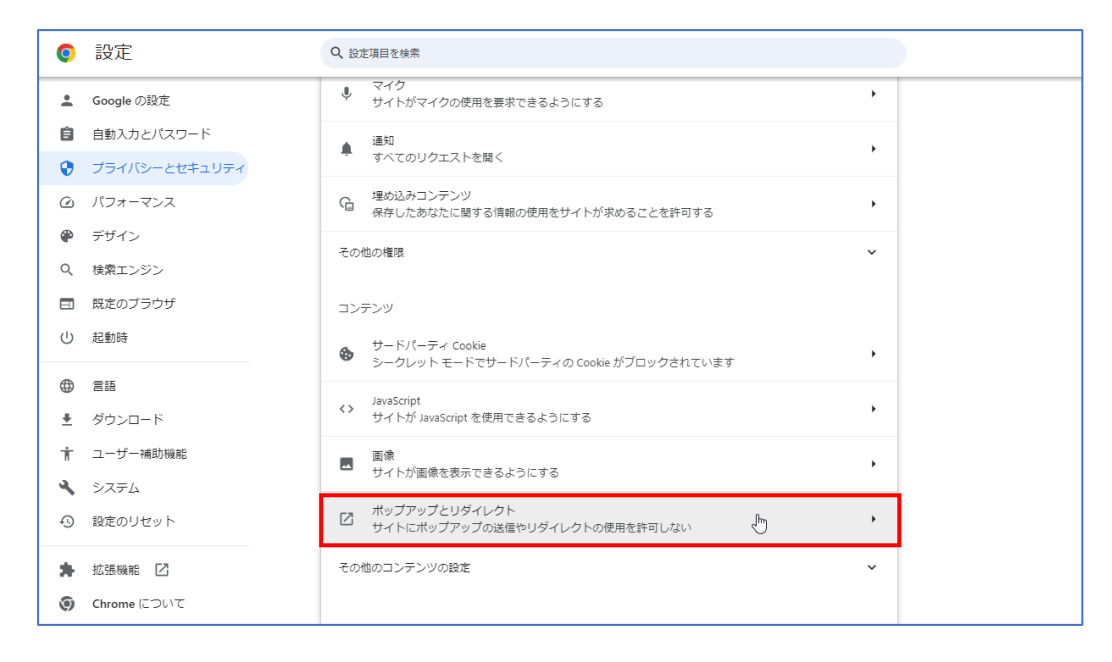

・「ポップアップの送信やリダイレクトの使用を許可するサイト」で「追加」ボタンを押し ます。「サイトの追加」で「svc. mdpc. or. jp」と入力し、「追加」ボタンを押します。

| 0        | 設定            |    | Q 設定項目を検索                   |          |   |
|----------|---------------|----|-----------------------------|----------|---|
| ÷        | Google の設定    |    |                             |          |   |
| Ê        | 自動入力とパスワード    |    | ポップアップの送信やリダイレクトの使用を許可するサイト | лели     |   |
| 0        | プライバシーとセキュリティ |    |                             |          |   |
| Q        | パフォーマンス       |    |                             |          |   |
| ۲        | デザイン          | サ  | イトの追加                       |          |   |
| Q        | 検索エンジン        |    |                             |          |   |
|          | 既定のブラウザ       | בל | :7#4 ト                      |          |   |
| Ċ        | 起動時           | S٧ | c.mdpc.or.jp                |          |   |
|          | 言語            |    |                             |          |   |
| <u>+</u> | ダウンロード        |    |                             |          |   |
| Ť        | ユーザー補助機能      |    |                             | キャンセル 追加 |   |
| ٩        | システム          |    |                             |          |   |
| Ð        | 設定のリセット       |    |                             |          | J |
| *        | 拡張機能 🖸        |    |                             |          |   |
| ۲        | Chrome について   |    |                             |          |   |

## ■Microsoft Edgeの設定手順

・画面右上の「…」を押し、メニュー「設定」を選択します。

| C Q Edge   edge://settings                                            | /profiles                                               | 合) 🛛 Ġ 🗅 🎓 😪 🕤                            |
|-----------------------------------------------------------------------|---------------------------------------------------------|-------------------------------------------|
|                                                                       | 相応によるブラウザーは管理されています                                     | 新しいタブ Ctrl+1                              |
|                                                                       |                                                         | □ 新しいウインドウ Ctrl+N                         |
| 設定                                                                    | プロファイル                                                  | <b>こ</b> 新しい InPrivate ウインドウ Ctrl+Shift+N |
| Q 設定の検索                                                               |                                                         | λ-Δ — 100% + v <sup>2</sup>               |
|                                                                       | 職場                                                      | ☆ お気に入り Ctrl+Shift+O                      |
|                                                                       |                                                         | ③ 履歴 Ctrl+H                               |
|                                                                       |                                                         | <u>↓</u> ダウンロード Ctrl+J                    |
|                                                                       | の アカウントの管理                                              | B アプリ                                     |
| 回 ワカートレ (ホーノ) おとび(転換)タブ                                               |                                                         | 3 拡張機能                                    |
| <ul> <li>(スノー)、(ハーム)、650 (新元) ノノ</li> <li>(ネ 共有、1ビーして貼り付け)</li> </ul> | CDJアイル設定     Cれらのブラウザー設定は、Microsoft Edge のブロファイルに適用されます | プラウザーのエッセンシャル                             |
| G Cookie とサイトのアクセス許可                                                  | ch million                                              | 〇 印刷 Ctrl+P                               |
| 「 既定のブラウザー                                                            |                                                         | 「記」スクリーンショット Ctrl+Shift+S                 |
| ↓ ダウンロード                                                              | P Microsoft Rewards                                     | る<br>パージ内の検索<br>Ctrl+F                    |
| ー<br>啓 ファミリー セーフティ                                                    | an take a barred l                                      | Internet Explorer モードで再読み込みする             |
|                                                                       |                                                         | その他のツール                                   |
| ☐ JU29-                                                               | ≥ プロファイルの基本設定                                           | (8) BE                                    |
| ロ システムとバフォーマンス                                                        | ●● 「「「「」」」」 「「「」」」 「「」」」 「「」」」                          | ⑦ ヘルプとフィードパック                             |
| ○ 設定のリセット                                                             | Intitution (11) (11) (11) (11) (11) (11) (11) (11       | Microsoft Edge を閉じる                       |
| . スマートフォンとその他のデバイス                                                    | © 7-72X-2                                               | 一 組織が管理                                   |
| 常 アクセシビリティ                                                            |                                                         |                                           |
| Microsoft Edge について                                                   | Microsoft ウォレット<br>Wallet には、すべての個人情報と資産が安全に保留されます      | □ ウォレット を開く                               |
|                                                                       |                                                         | [3]                                       |

・設定画面の左側メニュー「Cookie とサイトのアクセス許可」を選択します。 「すべてのアクセス許可」項目内の「ポップアップとリダイレクト」を押します。

| 設定                                                                                       | <b>すべてのアクセス許可</b><br>すべてのサイトに適用されるアクセス許可                                            |   |
|------------------------------------------------------------------------------------------|-------------------------------------------------------------------------------------|---|
| <ul><li>Q 設定の検索</li><li></li></ul>                                                       | <ul> <li>場所<br/>常に確認する</li> </ul>                                                   | > |
|                                                                                          | <ul> <li>かメラ</li> <li>常に確認する</li> </ul>                                             | > |
| <ul> <li>ロ サイドバー</li> <li>回 (スタート)、(ホーム)、および (新規) タブ</li> <li>CA サネ スパースをわけけけ</li> </ul> | <ul> <li>マ1ク<br/>気に確認する</li> </ul>                                                  | > |
| ビッ 共有、JC-UC 知り付け<br>に Cookie とサイトのアクセス許可<br>に 既定のブラウザー                                   | <ul> <li>(i・i) モーション センサーまたは光センサー</li> <li>サイトでのモーション センサーと光センサーの使用を許可する</li> </ul> | > |
| <ul> <li></li></ul>                                                                      | <ul> <li>通知</li> <li>意に確認する</li> </ul>                                              | > |
| A <sup>7</sup> 言語<br>〇 ブリンター                                                             | JavaScript<br>許可済み                                                                  | > |
| <ul> <li>□ システムとパフォーマンス</li> <li>○ 設定のリセット</li> <li>□ ユマートフォントその他のデバイス</li> </ul>        | <ul> <li>イメージ</li> <li>すべて表示</li> </ul>                                             | > |
| <ul> <li>第 アクセンビリティ</li> <li>税 Microsoft Edge について</li> </ul>                            | <ul> <li>【2】 ボッブアップとリダイレクト</li> <li>許可済み</li> </ul>                                 | > |
|                                                                                          | <ul> <li>         「押し付けがましい広告         「ロック済み         </li> </ul>                    | > |

・「サイトのアクセス許可/ ポップアップとリダイレクト」の「許可」で「追加」ボタンを 押します。「サイトの追加」で「svc. mdpc. or. jp」と入力し、「追加」ボタンを押します。

| 設定                         | ← サイトのアクセス許可 / ポップアップとリダイレクト |   |
|----------------------------|------------------------------|---|
| Q 設定の検索                    |                              |   |
| ⊜ プロファイル                   | ブロック済み (推奨)                  |   |
| 🗇 プライバシー、検索、サービス           |                              |   |
| ◎ 外観                       | ブロック 追加                      |   |
| □ サイドバー                    |                              |   |
| 🔄 [スタート]、[ホーム]、および [新規] タブ | 追加されたサイトはありません               |   |
| ❷ 共有、コピーして貼り付け             |                              |   |
| 🕞 Cookie とサイトのアクセス許可       | 許可                           | ノ |
| □ 既定のブラウザー                 |                              | L |
| ⊥ ダウンロード                   |                              |   |
| 👺 ファミリー セーフティ              |                              |   |
| A <sup>p</sup> t 言語        | サイトの追加                       | т |
| JU29-                      | 5 T FOLEM                    | т |
| 😐 システムとパフォーマンス             |                              | т |
| 設定のリセット                    | サイト                          |   |
|                            |                              |   |
| 🕱 アクセシビリティ                 | svc.mdpc.or.jp               |   |
| € Microsoft Edge について      |                              |   |
|                            | Rtn tayyout                  |   |
|                            | 14776/                       | Ľ |
|                            |                              |   |